# PCI-1784 4轴正交编码器和计数器卡

# 快速入门手册

### 一、PCI-1784 安装

- 1.1 PCI-1784 硬件设置
  - PCI-1784 跳线设置: BoardID 设置:通过设置板卡上 DIP 开关可以设置 PCI-1784 的 BoardID 从 0-15。
  - 2) 单块板卡安装:
    - I. 关闭计算机电源;
    - II. 将 PCI-1784 卡插在计算机的任一 PCI 槽上;
    - III. 重新开启计算机,系统会自动寻找到 PCI-1784,根据提示点击 Next 添加 PCI-1784 驱动;
  - 3) 多块板卡安装:
    - I. 将板卡的 BoardID DIP 开关设置成不同的值(0-15 不能有重复);
    - II. 先将一块板卡插在一 PCI 槽,根据单块板卡安装方法,添加 驱动;
    - III. 然后关机,根据单块板卡安装方法,依次安装其他板卡。

#### 1. 2 PCI-1784 驱动安装

在使用 PCI-1784 之前必须安装 PCI-1784 驱动,驱动安装步骤: A) 将研华提供的驱动光盘置于光驱中,出现如下画面:

| AD\ANTECH Device Driver V2.1 Installation |
|-------------------------------------------|
| All All Contraction                       |
| Installation<br>Browse CD Contents        |
| View Our Website<br>Contact Us            |
| Next Exit Your ePlatform Partner          |

B) 点击 Installation 选项,出现如下画面:

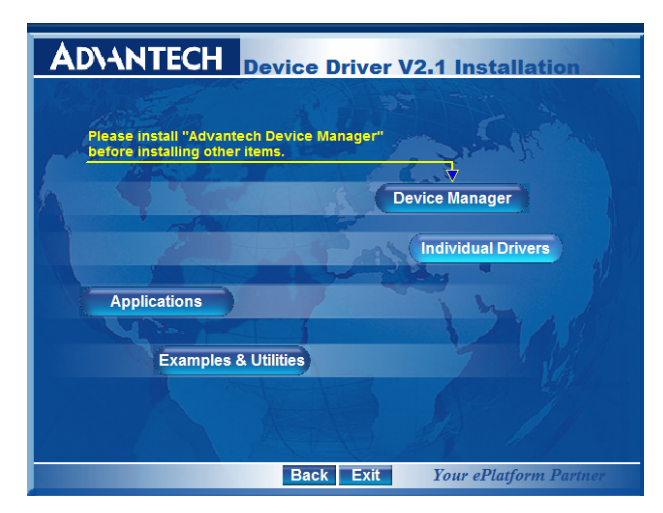

C) 点击 Individual Driver, 出现如下画面:

| AD\ANTECH Device Driver V2.1 Installation                                                                                                    |                                                                                                    |  |  |  |  |
|----------------------------------------------------------------------------------------------------|----------------------------------------------------------------------------------------------------|--|--|--|--|
| Analan 1/0 Cardo                                                                                                    | Digital UO & Countar Cords                                                                                                    |  |  |  |  |
| PCL-1713         PCL-1721         PCL-727           PCL-1714         PCL-1723         PCL-728           PCL-1720         PCL-726         PCL-8138                                                                                                    | PCL1730         PCL1756         PCL.725           PCL1733         PCL1757UP         PCL.730           PCL1734         PCL1760         PCL.731           PCL1750         PCL1751         PCL.733                                                                                                    |  |  |  |  |
| Multifunction Cards           PCL1710         PCL1712L         PCL812PG           PCL1710H         PCL1716L         PCL816           PCL1710HG         PCL1716L         PCL816H           PCL1710HG         PCL1716L         PCL818HD           PCL1711H         PCL8180         PCL818HG           PCL1711L         PCL8100         PCL818HG           PCL1711L         PCL8101         PCL818L | PCI.4751         PCI.4762         PCI.724           PCI.4752         PCI.4780         PCI.4734           PCI.4754         PCI.4780         PCI.4734           PCI.4754         PCI.4724         PCI.4734           PCI.4755         PCI.4724         PCI.4734           PC.4755         PCI.4724         PCI.4735           PC.4753         PCI.4724         PCI.4734           PC.4753         PCI.4774         PCI.4735           PC.4754         PCI.4774         PCI.4734           PC.4775         PCM.4718         PCM.47184           PCH.3774         PCM.3718         PCM.4718 |  |  |  |  |
| MIC Series Cards           MIC-2718         MIC-2730           MIC-2728         MIC-2750           MIC-2728         MIC-2752           MIC-2760         MIC-2752                                                                                                    | Comparison         Comparison           Motion Control Cards           PCL1240         PCL1784           Full Installation         Others                                                                                                    |  |  |  |  |
| Back Exit Your ePlatform Partner                                                                                                    |                                                                                                    |  |  |  |  |

- D) 在 Motion Control Cards 中选择 PCI-1784, 点击安装 PCI-1784 驱动;
- E) 安装完成后,右击我的电脑-〉属性-〉硬件-〉设备管理器,出现如下 画面,说明安装成功。

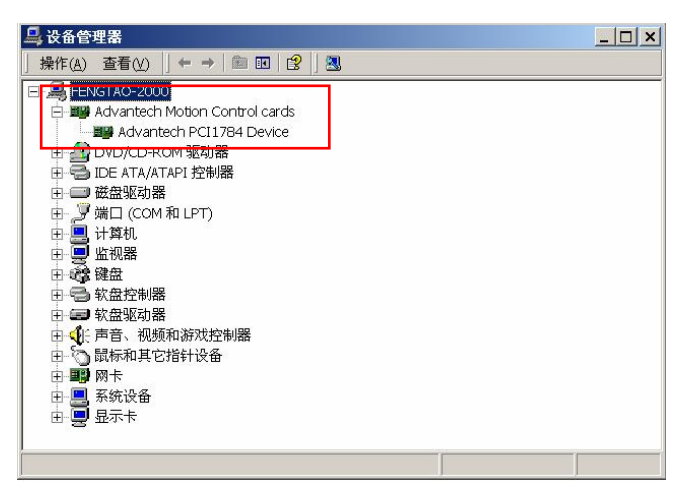

## 2.1 PCI-1784 针脚描述:

| EGND    | 1  | 20 | CH0A- |
|---------|----|----|-------|
| CH0A+   | 2  | 21 | CH0B- |
| CH0B+   | 3  | 22 | CH0Z- |
| CH0Z+   | 4  | 23 | CH1A- |
| CH1A+   | 5  | 24 | CH1B- |
| CH1B+   | 6  | 25 | CH1Z- |
| CH1Z+   | 7  | 26 | CH2A- |
| CH2A+   | 8  | 27 | CH2B- |
| CH2B+   | 9  | 28 | CH2Z- |
| CH2Z+   | 10 | 29 | CH3A- |
| CH3A+   | 11 | 30 | CH3B- |
| CH3B+   | 12 | 31 | CH3Z- |
| CH3Z+   | 13 | 32 | EGND  |
| IDI COM | 14 | 33 | IDI1  |
| IDI0    | 15 | 34 | IDI3  |
| IDI2    | 16 | 35 | EGND  |
| EGND    | 17 | 36 | IDO1  |
| IDO0    | 18 | 37 | IDO3  |
| IDO2    | 19 |    | ]     |
|         |    |    |       |

图 2-1 PCI-1784 针脚定义图

| 针脚名称     | 参考地     | 输入/输出 | 说明              |
|----------|---------|-------|-----------------|
| EGND     | -       | -     | 外部地             |
| CH<03>A+ | EGND    | 输入    | 通道<03>A 相差分正极输入 |
| CH<03>A- | EGND    | 输入    | 通道<03>A 相差分负极输入 |
| CH<03>B+ | EGND    | 输入    | 通道<03>B相差分正极输入  |
| CH<03>B- | EGND    | 输入    | 通道<03>B相差分负极输入  |
| CH<03>Z+ | EGND    | 输入    | 通道<03>Z相差分正极输入  |
| CH<03>Z- | EGND    | 输入    | 通道<03>Z相差分负极输入  |
| IDI<03>  | IDI COM | 输入    | 通道<03>隔离数字量输入   |
| IDI COM  | -       | -     | 隔离数字输入公共端       |
| IDO<03>  | EGND    | 输出    | 通道<03>隔离数字输出    |
| EGND     | -       | -     | 外部地             |

表 2-1 PCI-1784 针脚定义说明

### 2. 2 PCI-1784 与外部信号连接方式:

正交编码器输入:

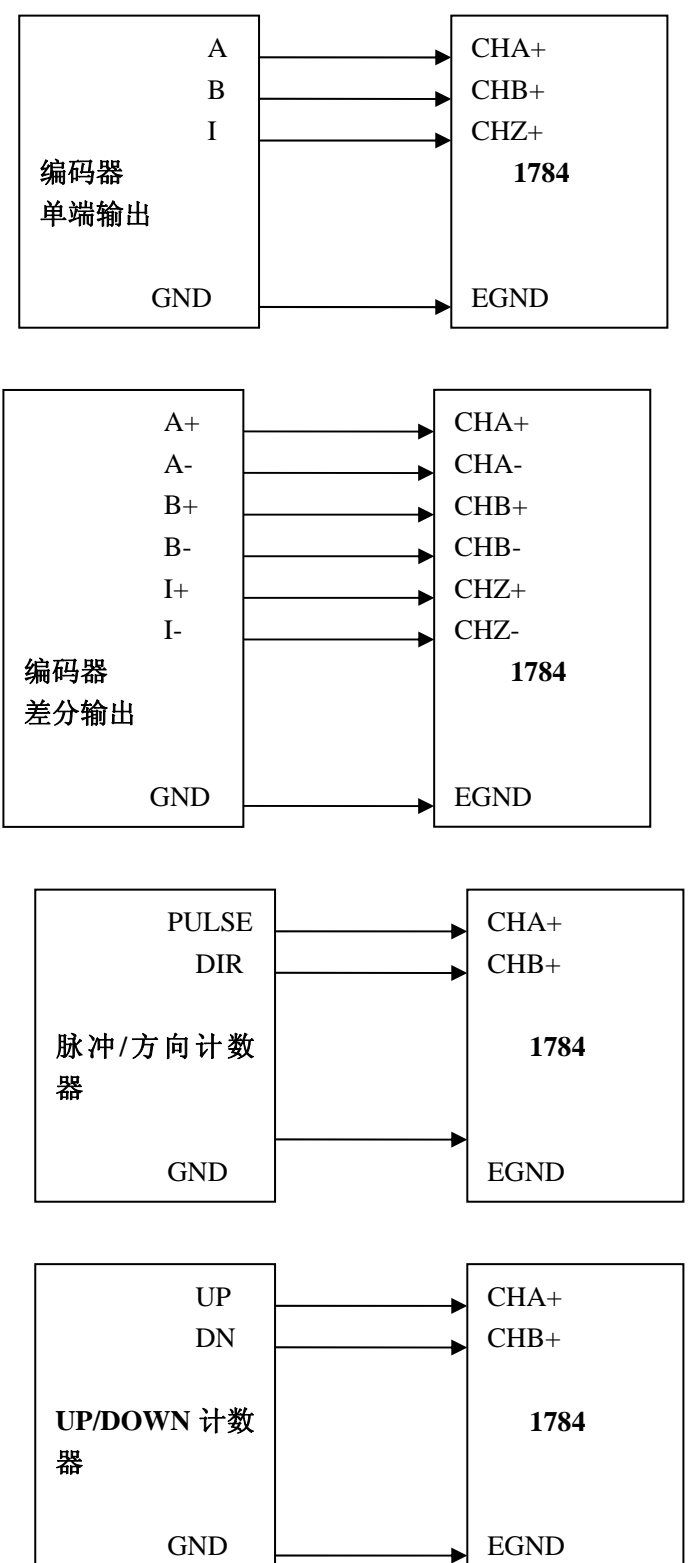

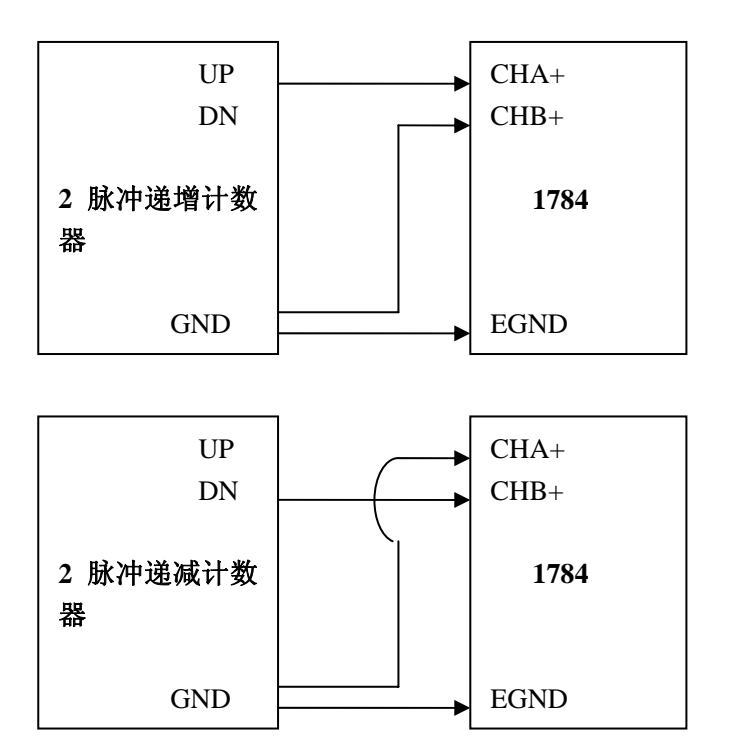

注意:当使用 UP/DOWN 计数时,请将所有没有使用的信号管脚都接在稳定电平上,防止悬浮的信号干扰正常的工作状态。

#### 接线注意事项:

- 信号线必须远离动力电源线、大电动机、断路器、电焊机等大的电磁源以 及视频监视器等;
- 如果信号线穿过,必须单独隔离,采用屏蔽双绞线作为输入信号线,并且 屏蔽双绞线的隔离层只能接一端的地;
- 3. 信号线和电源线不能布置同一管道中;
- 4. 如果信号线和电源线必须平行放置时,两线之间必须保持足够的距离;
- 5. 如果使用递增/递减计数方式,请参考上图接线方法,不要有悬浮的信号, 否则采集的结果不可预计。

## 三、PCI-1784 Utility测试

1、启动 PCI-1784: 开始—>Advantech Automation—>Motion—>PCI-1784—>PCI-1784 Utility, 界面如下图:

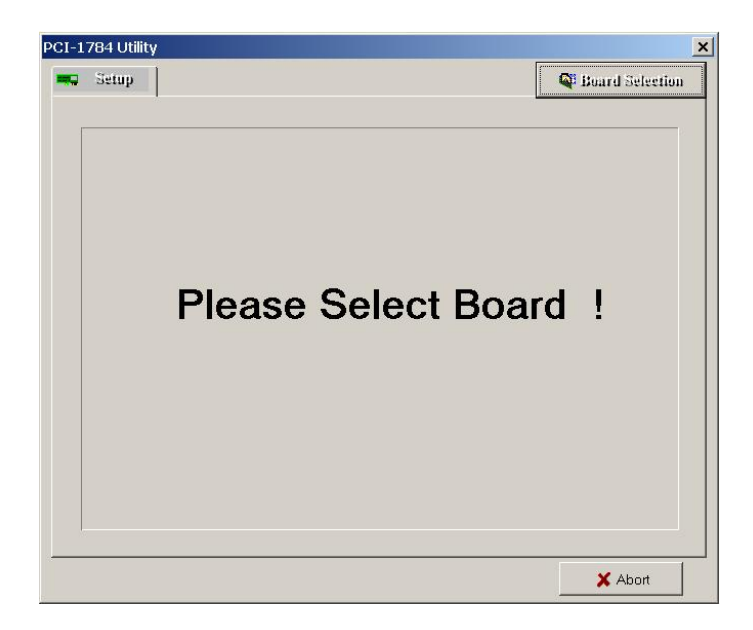

2、点击 Board Selection 选择板卡并点击 OK 按纽:

| CI-1784 Utility | BoardDialog      |            | ×               |
|-----------------|------------------|------------|-----------------|
| 🗯 Setup         | Available Boards | in System  | Board Selection |
|                 | Board 0          | C Board 8  |                 |
|                 | C Board 1        | C Board 9  |                 |
|                 | C Board 2        | C Board 10 |                 |
|                 | C Board 3        | C Board 11 |                 |
|                 | C Board 4        | C Board 12 |                 |
|                 | C Board 5        | C Board 13 |                 |
| Please          | C Board 6        | C Board 14 | 1               |
| i icase         | C Board 7        | C Board 15 | •               |
|                 | <b>√</b> 0K      | X Cancel   |                 |
|                 |                  |            | X Abort         |

3、点击 Setup 按纽,设置 Counter 参数。其中 Input Mode 设置外部输入信号 类型。Latch Sourc 设置 Counter 锁存源。Interrupt 设置中断源, Comparator Trigger 设置比较器触发方式。设置好参数以后,点击 Save 按纽。

| Setup A Operation          |                    | Board Selection      |
|----------------------------|--------------------|----------------------|
| Counter 0 Counter 1 Counte | r 2 Counter 3      | Interrupt            |
| Counter                    | 3                  | 🗖 Timer              |
| Counter Mode               | Interrupt          | 🗖 DI 0 🗖 DI 2        |
| Input Mode Input Mode      | Overflow           | 🗖 DI 1 🔳 DI 3        |
| Counter Ov X1              | 🗖 Index            | Timer Period         |
| Counter Un X4              | 🗖 Over Comparator  | Timer Divider 1      |
| 2_PULSE                    | Under Comparator   | Timer Base 50KH 💌    |
| Beset Value(0x8000000)     | Comparator Trigger | DO Mode              |
|                            | Trigger Condition  | DO 8 Indicated       |
| Latch Source SOFTWAR       | >= Comparator      | D0 1 Indicated       |
|                            | Comparator         | 🗖 DO 2 Indicated     |
|                            | DO 3 Level Width   | DO 3 Indicated       |
|                            | Counter Clock      | Digital Filter Clock |
|                            | O Clear Interrupt  | 8MHZ                 |
| 🗎 Sav                      | e parameter        |                      |

4、进入 Operation 页面,出现如下画面。

| Count                                    | er 🛛             | Comparator                                                                                        | Continue Compare                                                                                              |
|------------------------------------------|------------------|---------------------------------------------------------------------------------------------------|----------------------------------------------------------------------------------------------------|
| CNT 0 :<br>CNT 1 :<br>CNT 2 :<br>CNT 3 : | 0<br>0<br>0<br>0 | CNT 0:         0           CNT 1:         0           CNT 2:         0           CNT 3:         0 | Counter CNT_0 💌<br>Data 0 500                                                                                 |
| Counter                                  | Reset            | Compare                                                                                           | Data 1 1000                                                                                                   |
| CNT 0<br>CNT 2                           | CNT 1<br>CNT 3   | Counter CNT_0<br>Data 1000<br>Set Comparator                                                      | Data 2         1500           Data 3         2000           Data 4         2500           Data 5         3000 |
| Digital                                  | In               | Event Monitor                                                                                     | Data 6 3500                                                                                                   |
| 3 3 2<br>Digital (                       | 1 0 0<br>Dut     | Event Count                                                                                       | Data 7 4000                                                                                                   |
| 3 2 2                                    | 1 🗖 0            | Enable                                                                                            | Set Continue Compare                                                                                          |

5、测试。

Input Mode 设置外部输入信号类型为\_1\_Pulse 输入。Latch Sourc 设置为 Software。外部按照 UP/DOWN 方式在 couner0 接入脉冲发生器。Counter0 开始计数。

| Operation                     | Comparator<br>CNT 0 : 0<br>CNT 1 : 0                    | Continue Compare                                                                      |
|-------------------------------|---------------------------------------------------------|---------------------------------------------------------------------------------------|
| ter 1030<br>0<br>0            | Comparator<br>CNT 0 : 0<br>CNT 1 : 0                    | Continue Compare                                                                      |
| 1030<br>0<br>0                | CNT 0 : 0<br>CNT 1 : 0                                  | Counter CNT 0                                                                         |
| 0                             | CNT 2 : 0<br>CNT 3 : 0                                  | Data 0 500                                                                            |
| r Reset<br>CNT 1<br>CNT 3     | Compare<br>Counter CNT_0<br>Data 1000<br>Set Comparator | Data 1 1000<br>Data 2 1500<br>Data 3 2000<br>Data 4 2500<br>Data 5 3000               |
| l In<br>1 0 0<br>Out<br>1 1 0 | Event Monitor Event Count Event Count                   | Data 6 3500<br>Data 7 4000<br>Set Continue Compare                                    |
|                               | r Reset<br>CNT 1<br>CNT 3<br>LIN<br>1 0<br>Out<br>1 1 0 | r Reset     Compare       CNT 1     Counter       CNT 3     Data       Set Comparator |

## 四、 软件编程

研华公司 PCI-1784 运动控制卡提供基于 WIN98/2000 下 32 位 DLL 驱动编程,具体编程方法请参考 PCI-1784 Manual 编程文档,位置如下:

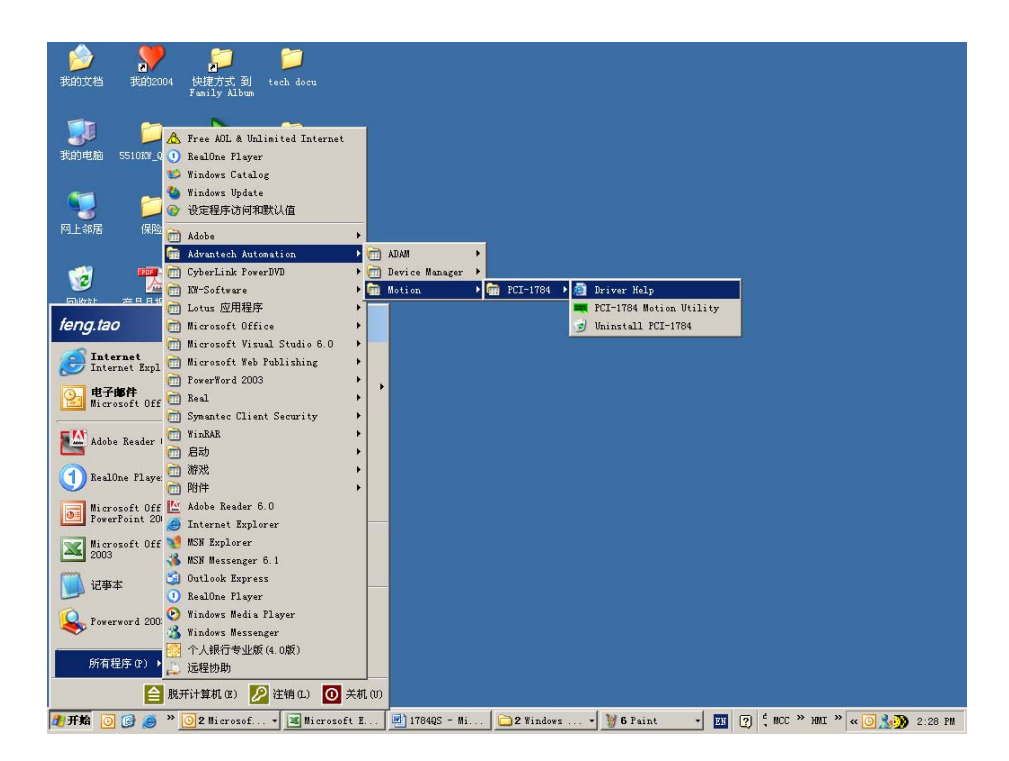

此外,研华提供 VB、VC 例程供参考,路径位于安装目录下(如 C:\Program Files\ADVANTECH\Motion\PCI-1784\Examples)。

| 🚞 Examples                   |                               |         |      |         |
|------------------------------|-------------------------------|---------|------|---------|
| 文件(F) 编辑(E) 查看(V) 收          | 藏(A) 工具(T) 帮助(H)              |         |      | <b></b> |
| 🕞 后退 🔹 🕥 🗸 🏂 🔎 指             | はな խ 文件夹 🔢 🕶                  |         |      |         |
| 地址(D) 🛅 C:\Program Files\ADV | ANTECH\Motion\PCI-1784\Examp: | les     |      | 💌 芛 转到  |
| 文件和文件夹任务                     | всв                           | Include | 🔭 ив |         |
| 💋 创建一个新文件夹                   |                               |         |      |         |
|                              | VC                            |         |      |         |